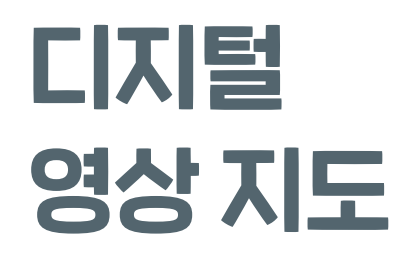

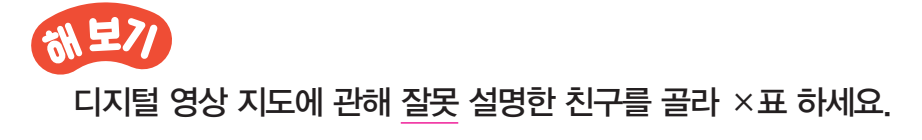

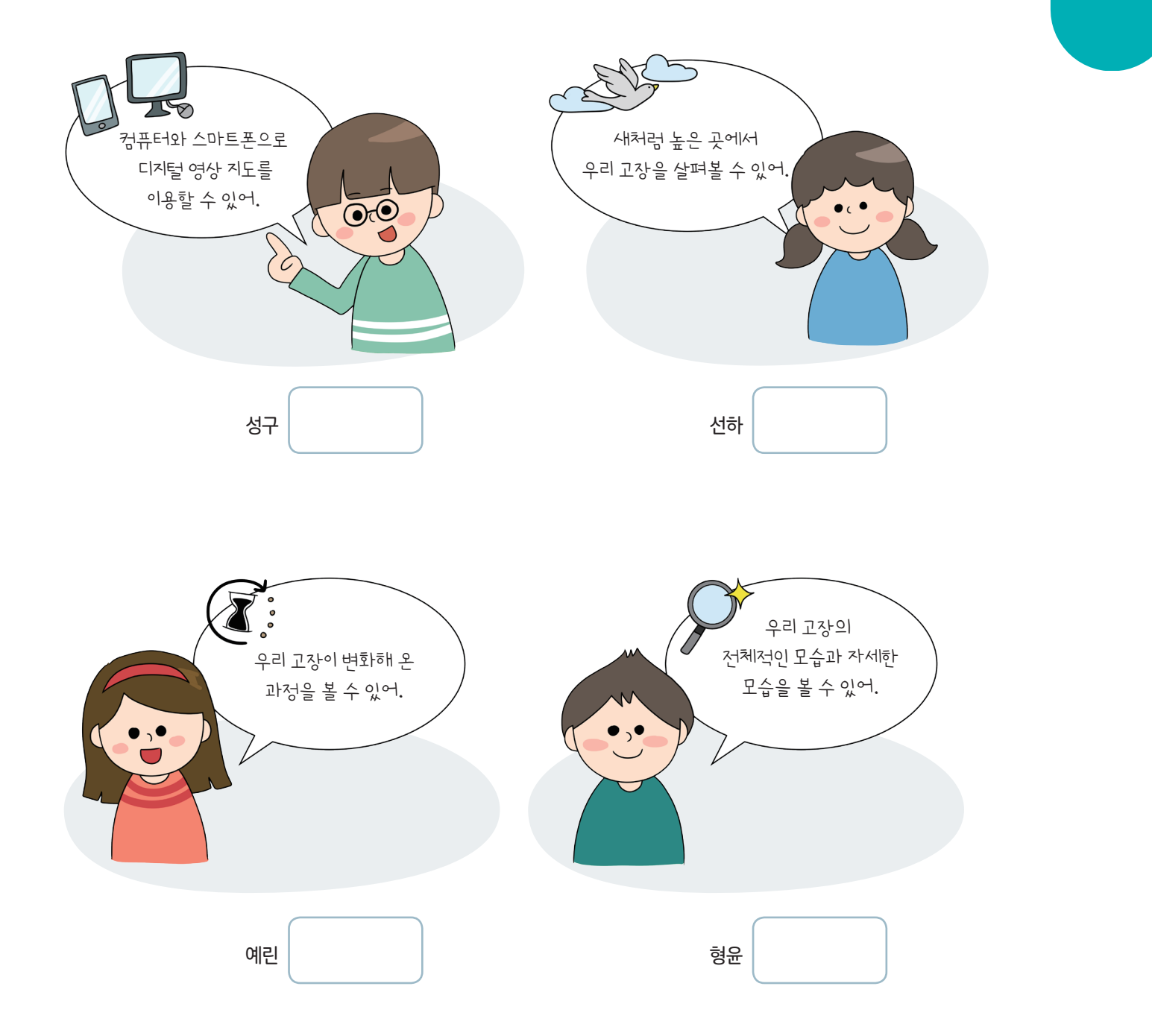

Mirae 🕥

윌

일

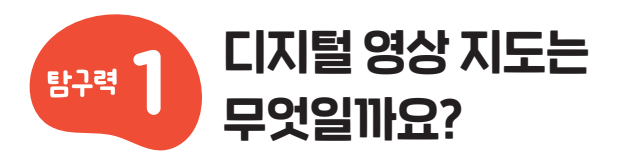

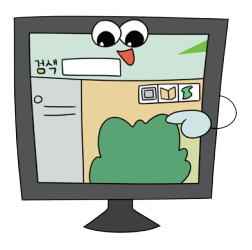

CI지털 영상 지도는 항공 사진이나 인공위성 사진을 지도 형식으로 바꾸어 컴퓨터나 스마트폰 등 CI지털 기기에서 이용할 수 있도록 CI지털 정보로 표현한 지도예요.

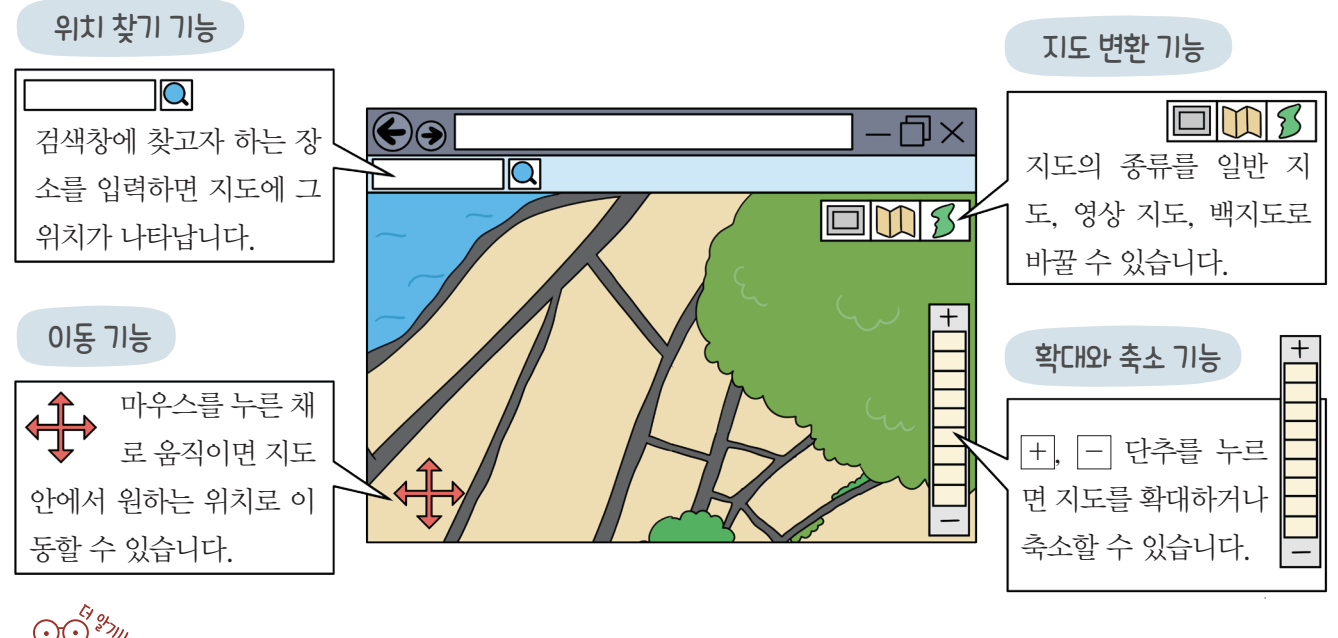

↓ CI지털 영상 지도는 증강 현실 기능도 있습니다.
증강 현실은 360도 카메라를 이용하여 장소를 촬영하여 제작된 것이기 때문에
마치 내가 그 장소에 있는 것과 같은 경험을 할 수 있습니다.

### 디지털 영상 지도를 보는 방법

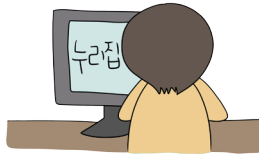

인터넷을 이용해 지도 기능이 있 는 누리집에 접속하면 디지털 영 상 지도를 볼 수 있습니다.

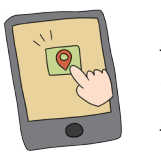

스마트폰의 지도 애플리케이션을 이용하면 디지털 영상 지도를 볼 수 있습니다.

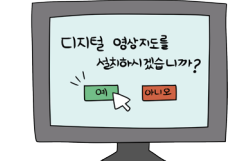

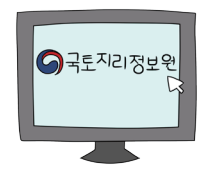

디지털 영상 지도를 보여 주는 프 로그램을 컴퓨터에 설치하면 볼 수 있습니다.

국토 지리 정보원 누리집의 '온맵 (On Map)'에서 디지털 영상 지도 를 볼 수 있습니다.

### Mirae 🚺

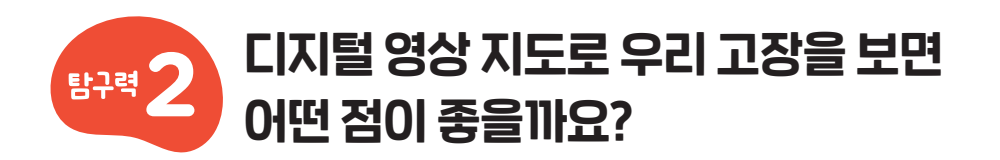

지도 기능이 있는 인터넷 누리집에서 고장의 이름을 입력하면 붉은색으로 고장의 경계가 드러나 우리 고장의 경계를 정확하게 알 수 있어요.

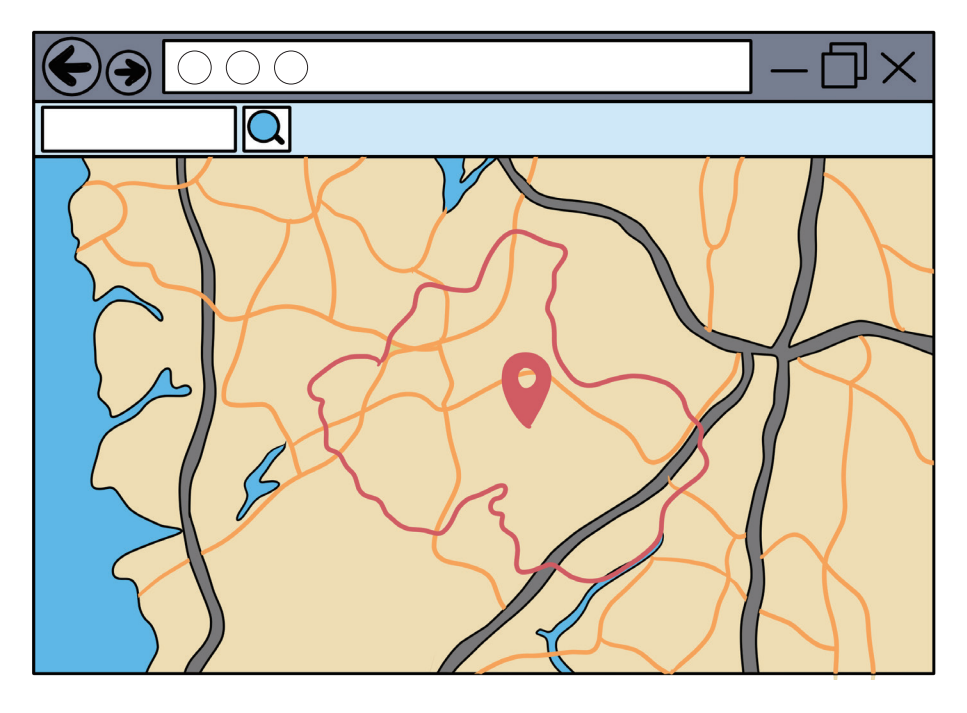

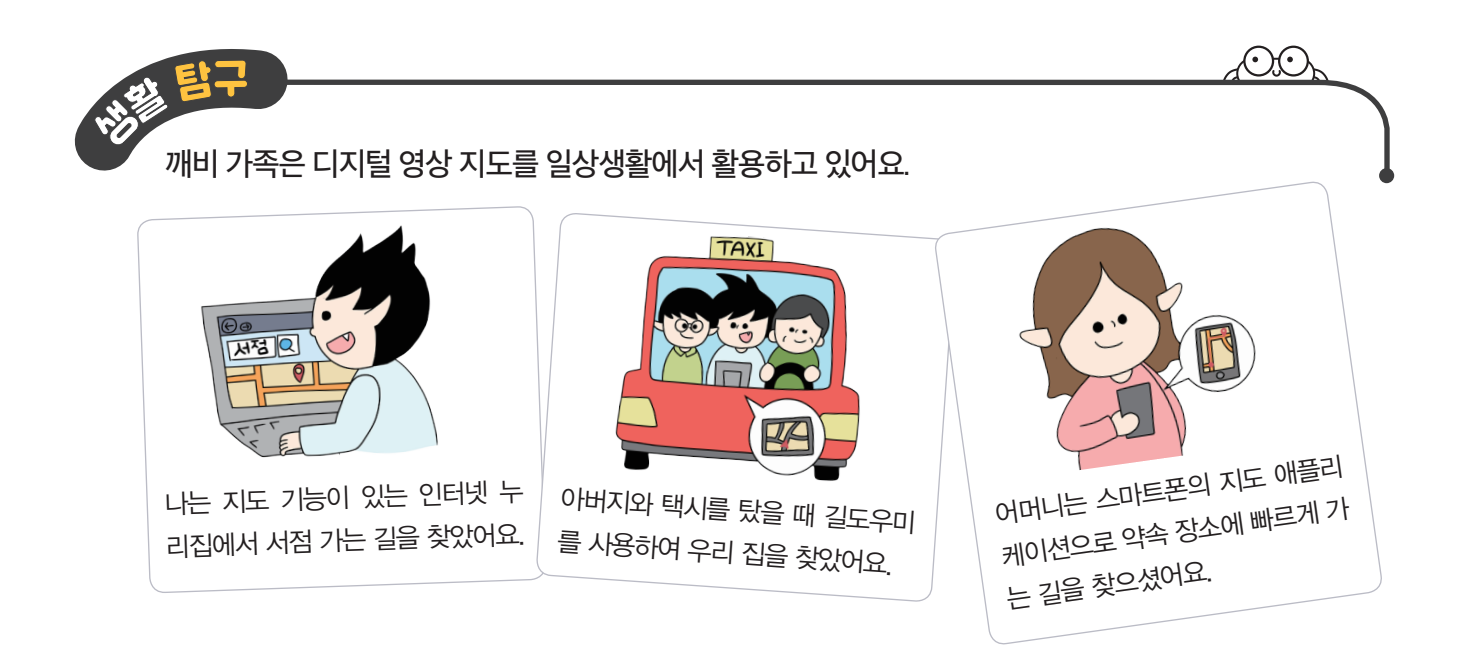

# Mirae

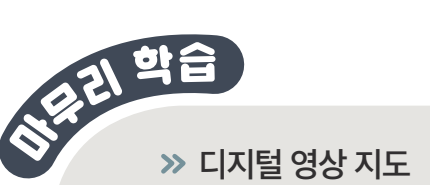

- 디지털 영상 지도는 항공 사진이나 인공위성 사진을 지도 형식으로 바꾸어 디지털 기기에서 이용할 수 있도록 디지털 정보로 표현한 지도입니다.
- 디지털 영상 지도는 위치 찾기, 이동, 지도 변환, 확대와 축소 기능 등이 있습니다.

#### » 디지털 영상 지도로 우리 고장을 보면 좋은 점

- 우리 고장의 위치와 경계를 정확하게 알 수 있습니다.
- 우리 고장을 확대해 보면 주변의 모습을 자세히 볼 수 있습니다.

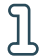

정리!

다음 중 디지털 영상 지도를 표현한 그림을 골라 기호를 쓰세요. (

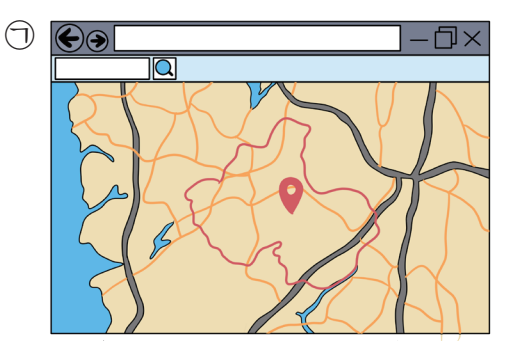

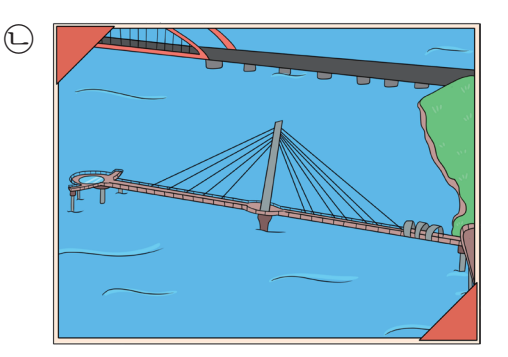

2 디지털 영상 지도의 기능과 이에 관한 설명을 선으로 이어 보세요.

(1) 이동 기능
⑦ 주변의 모습을 자세히 볼 수 있습니다.
(2) 확대와 축소 기능
⑥ 지도 안에서 원하는 위치로 이동할 수 있습니다.

S 디지털 영상 지도를 사용하는 방법으로 맞으면 ○표, 틀리면 ×표 하세요.

| (1) 스마트폰의 지도 애플리케이션을 이용합니다.           | ( | ) |
|---------------------------------------|---|---|
| (2) 인터넷을 이용해 지도 기능이 있는 누리집에 접속합니다.    | ( | ) |
| (3) 디지털 영상 지도를 볼 수 있는 책을 도서관에서 대여합니다. | ( | ) |

(4) 디지털 영상 지도를 활용하여 우리 고장의 경계를 알 수 있는 방법을 쓰세요.

지도 기능이 있는 인터넷 누리집 지도에서 고장의 경계가 드러납니다.

# Mirae 🕥

)

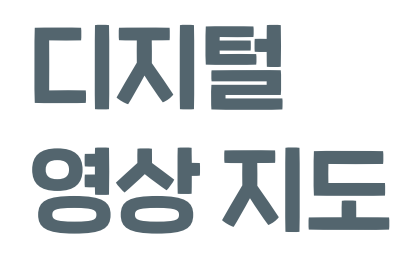

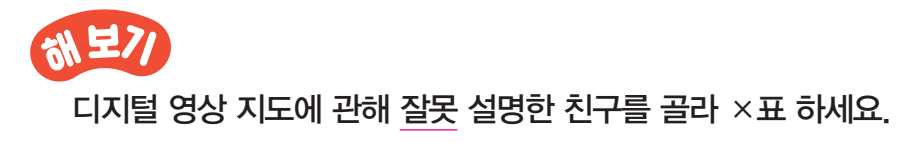

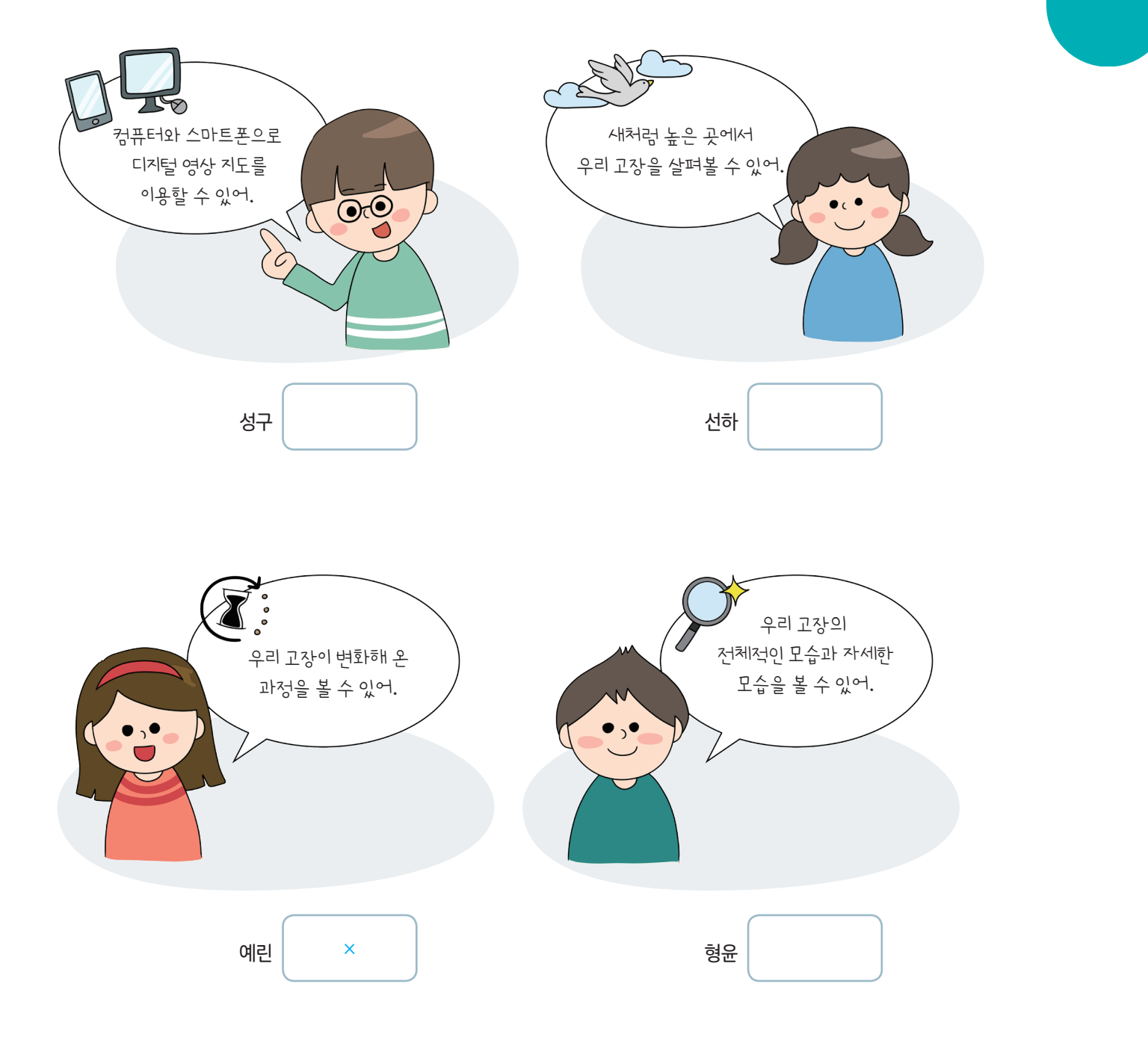

1-② 하늘에서 내려다본 고장의 모습 37

08) %

★ 바른 답 확인하기 7쪽

윌

일

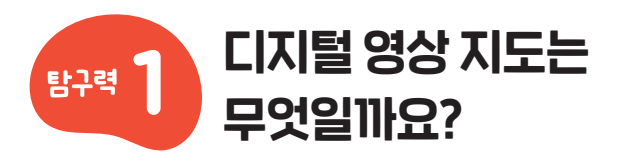

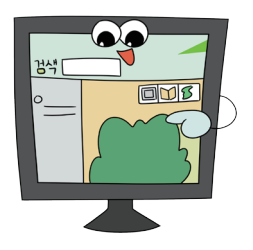

CI지털 영상 지도는 항공 사진이나 인공위성 사진을 지도 형식으로 바꾸어 컴퓨터나 스마트폰 등 CI지털 기기에서 이용할 수 있도록 CI지털 정보로 표현한 지도예요.

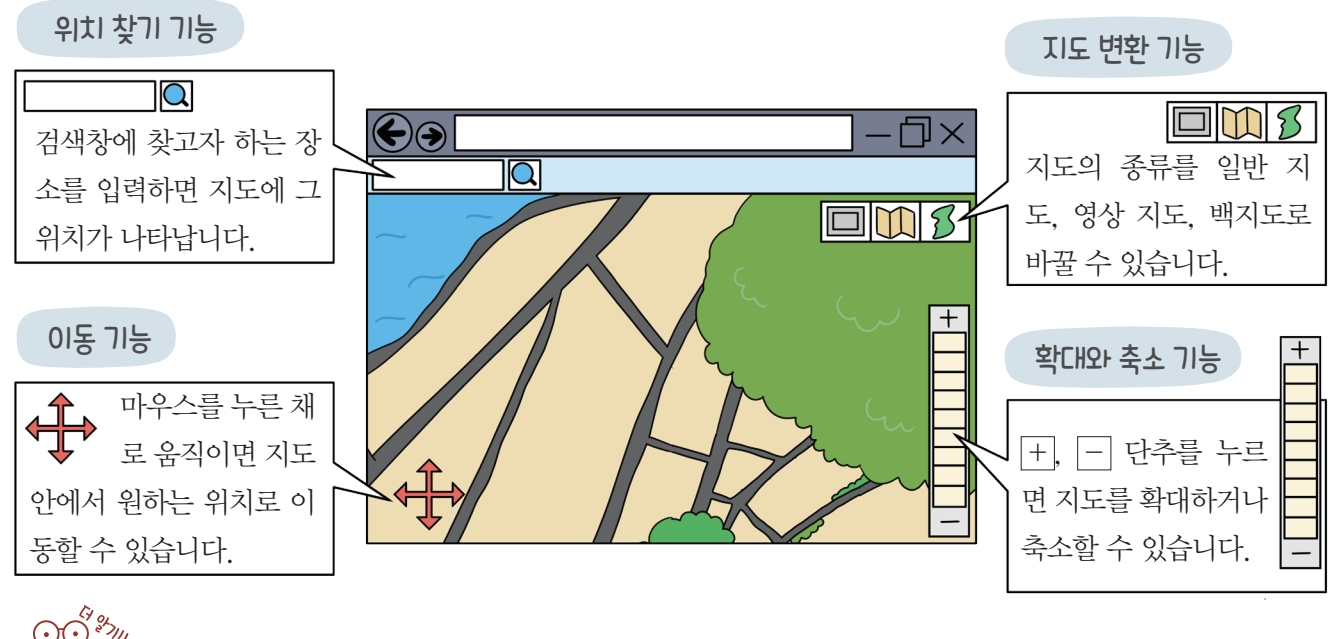

✓ CI지털 영상 지도는 증강 현실 기능도 있습니다.
 증강 현실은 360도 카메라를 이용하여 장소를 촬영하여 제작된 것이기 때문에
 마치 내가 그 장소에 있는 것과 같은 경험을 할 수 있습니다.

### 디지털 영상 지도를 보는 방법

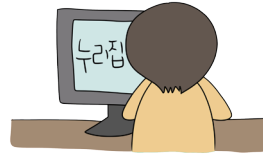

인터넷을 이용해 지도 기능이 있 는 누리집에 접속하면 디지털 영 상 지도를 볼 수 있습니다.

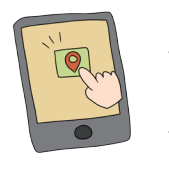

스마트폰의 지도 애플리케이션을 이용하면 디지털 영상 지도를 볼 수 있습니다.

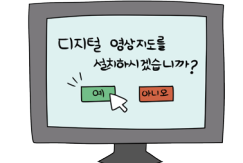

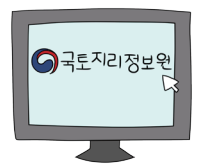

디지털 영상 지도를 보여 주는 프 로그램을 컴퓨터에 설치하면 볼 수 있습니다.

국토 지리 정보원 누리집의 '온맵 (On Map)'에서 디지털 영상 지도 를 볼 수 있습니다.

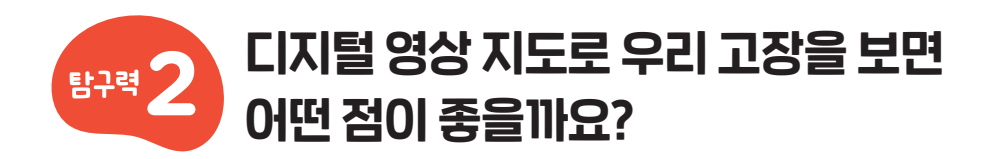

지도 기능이 있는 인터넷 누리집에서 고장의 이름을 입력하면 붉은색으로 고장의 경계가 드러나 우리 고장의 경계를 정확하게 알 수 있어요.

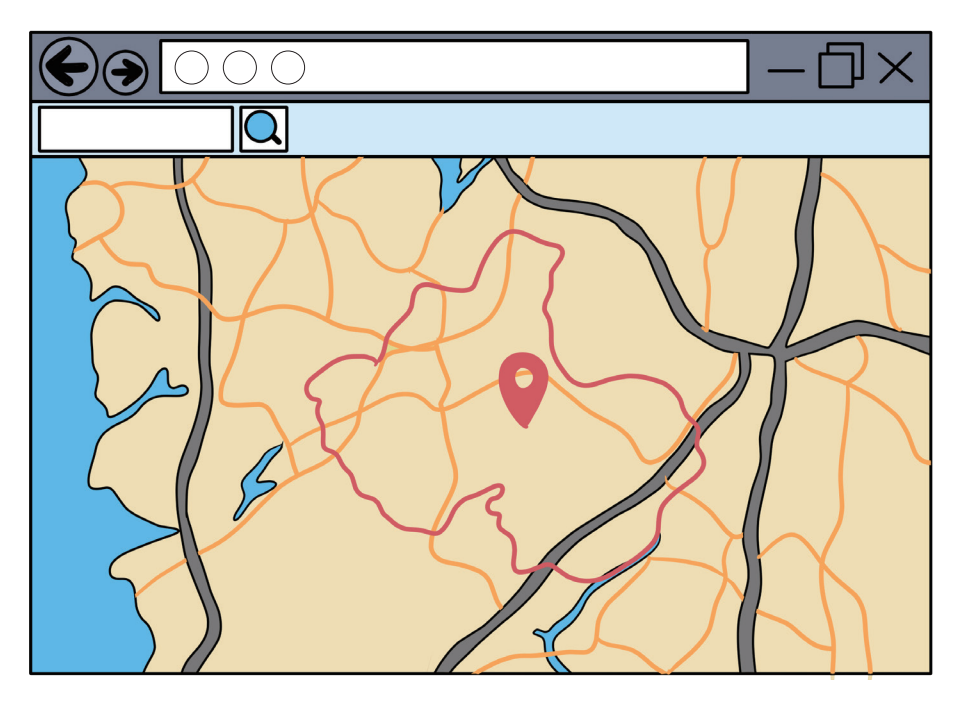

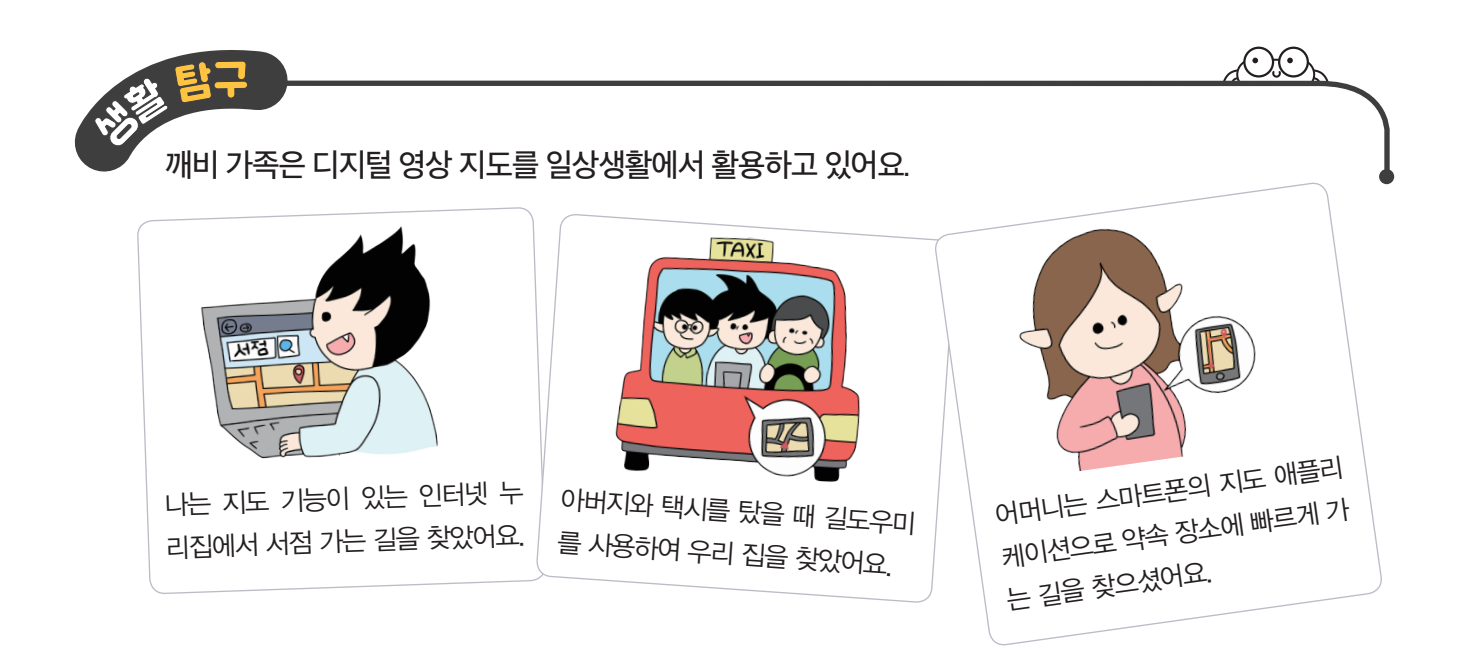

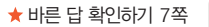

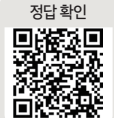

)

이루드 ㅋㅋ >> 디지털 영상 지도

- 디지털 영상 지도는 항공 사진이나 인공위성 사진을 지도 형식으로 바꾸어 디지털 기기에서 이용할 수 있도록 디지털 정보로 표현한 지도입니다.
- 디지털 영상 지도는 위치 찾기, 이동, 지도 변환, 확대와 축소 기능 등이 있습니다.

#### » 디지털 영상 지도로 우리 고장을 보면 좋은 점

- 우리 고장의 위치와 경계를 정확하게 알 수 있습니다.
- 우리 고장을 확대해 보면 주변의 모습을 자세히 볼 수 있습니다.

Ŋ

정리!

다음 중 디지털 영상 지도를 표현한 그림을 골라 기호를 쓰세요.(

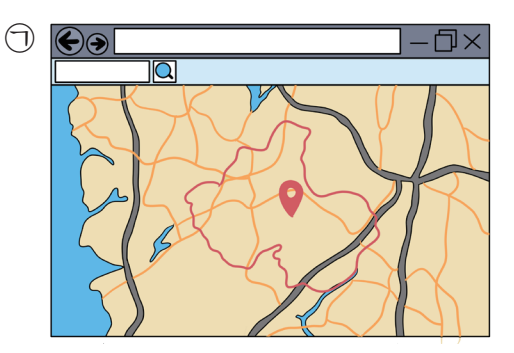

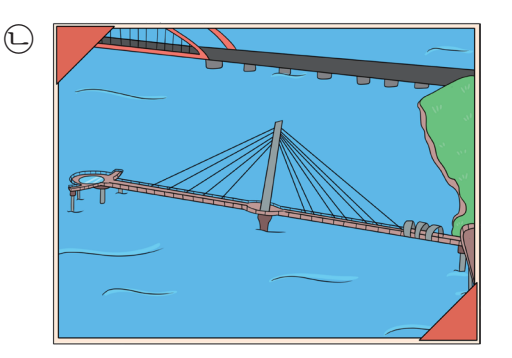

 $\bigcirc$ 

2 디지털 영상 지도의 기능과 이에 관한 설명을 선으로 이어 보세요.

 (1) 이동 기능
 ① 주변의 모습을 자세히 볼 수 있습니다.

 (2) 확대와 축소 기능
 ① 지도 안에서 원하는 위치로 이동할 수 있습니다.

S 디지털 영상 지도를 사용하는 방법으로 맞으면 ○표, 틀리면 ×표 하세요.

 (1) 스마트폰의 지도 애플리케이션을 이용합니다.
 ( ○ )

 (2) 인터넷을 이용해 지도 기능이 있는 누리집에 접속합니다.
 ( ○ )

 (3) 디지털 영상 지도를 볼 수 있는 책을 도서관에서 대여합니다.
 ( × )

(4), 디지털 영상 지도를 활용하여 우리 고장의 경계를 알 수 있는 방법을 쓰세요.

지도 기능이 있는 인터넷 누리집 지도에서 고장의 이름을 입력하면 붉은색으로 고장의 경계가 드러납니다.